# FollowMyHealth®

Create an Account without an Invitation

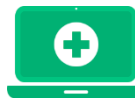

## **Pinehurst Neurology Patient Portal** Get Connected to Your Medical Information!

Welcome to the all-in-one personal health record and patient portal that lets you access your medical information in a secure online environment **24 hours a day**, **7 days a week** from any computer, tablet or smartphone!

### Just follow these steps to access your information today!

| Patient Portal Information         Access Your Health Records         The advantage of the online services offered by or practice         Our Portal Information         The advantage of the online services offered by or practice         Description         Description         Create An Account                                                                                                    | Email or usemame<br>Password<br>Sign In<br>Eorgot your password?<br>or, use an alternative                                                                                                    | <ul> <li>1-To access the login page, visit<br/><u>www.pinehurstneurology.com</u> and click LOGIN in<br/>the Patient Portal Info section.</li> <li>2-Then click CREATE AN ACCOUNT.</li> <li>3-On the next screen, click I need to sign up.</li> </ul>                         |
|----------------------------------------------------------------------------------------------------|----------------------------------------------------------------------------------------------------|----------------------------------------------------------------------------------------------------|
| 2<br>PREFERENCE PREFERENCE<br>PREFERENCE<br>PREF | Eruce 5. Softemen D.O.  Eruce 4. Softemen D.O.  Eruce 4. Softemen D.O.  Eruce | <b>Complete Your Information</b> . Fill in the appropriate fields, <b>Confirm and</b><br><b>Continue</b> , and <b>accept the Terms of Use</b> .                                                                                                    |
| Sign Up and C<br>Free Usename (using your email is recommended)<br>(oproms@pinehurstneuro.com<br>Create Password<br>Confirm Password                                                                                                    | ONNECt         ✓ Must begin with a letter or a number         If using your email, must be a validly<br>formatted email address         × Must contain at least one number         × Must contain at least one number         × Must contain at least one special character.<br>For example: le≇\$\$%.&*()-         × Passwords must match                                                                                                    | <ul> <li>By default, your email address that your invitation was sent to will appear in the username box. It is recommended to use this email address as your username.</li> <li>Next, create a password following the criteria noted on the right of the screen.</li> </ul> |
| Sack     Confirm and Con                                                                                                    | linue                                                                                                    | Confirm and Continue                                                                                                    |

**Request Connections to Healthcare Organizations** 

(Zip Code, Organization, or Pr

| - |  |
|---|--|
|   |  |

#### Search Results

Search: 28374

| Pinehurst Neurology P.A.<br>10 Page Drive | Connect |
|-------------------------------------------|---------|
| Pinehurst, North Carolina 28370           |         |
| Pinehurst Surgical Clinic                 | Connect |
| 5 First Village Dr.                       |         |
| Pinehurst, North Carolina 28374           |         |
| Pinehurst Medical Clinic                  | Connect |
| Pinehurst, North Carolina 28374           |         |
|                                           |         |

| $\mathbf{\nabla}$ |   |
|-------------------|---|
|                   | 2 |

#### Sign Release of Information Authorization 1 of 1 - Pinehurst Neurology P.A. Information Authorization agreement and accept or decline the terms below.

| stpatient |  |
|-----------|--|

rmation

e Pinehust Neurology P.A. to release any and all healthcare information about me to my Fo es and purposes. I acknowledge that such healthcare information may include the following tilnesses, immunitations, allergies, presoription drug information, laboratory results, diagnastil research, clinical trials, billing, account, and insurance information.

I Accept I Decline

# 6

### Connection Request Successful

You have successfully requested access to your health data from . You will receive an email notification as soon as your health record data is available. may also contact you for further proof of identity.

#### Input 28374 for zip code

**Click Connect** next to the medical organization(s) you'd like to obtain your records from. When complete, hit **Next**.

\*\*If you skip this step, you will not be able to view any data or send messages to your provider until its complete.

\*\*You only need ONE account for multiple offices.\*\*

Accept the Release of Information from the organization(s) you wish to connect to.

Complete request by clicking OK.

You have successfully created your portal account. Your record will be populated with your medical information once your healthcare organization accepts your connection request. Please wait for a response from <u>noreply@followmyhealth.com</u> before taking further action.

OK

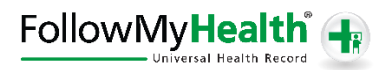